## 通过Bluetooth 连接

若要与电脑建立Bluetooth连接,必须首先完成Bluetooth配对(设备注册)。一旦完成配对,下次使用电子纸时,如果电子纸的Bluetooth功能打开,即可从电脑操作电子纸。(当启动Digital Paper App时,Windows可自动连接到Bluetooth配对的电子纸。) 执行以下步骤配对。

按 👄 (主页) 按钮并轻触[设置]。

- 2 轻触[Bluetooth] 添加勾选标记。
- 3 轻触[Bluetooth 设置] [Bluetooth 配对]将电子纸更改为配对待机模 式。
- 4 打开电脑上的Bluetooth 功能并操作电脑,完成电子纸的设备注册。 详情请参阅电脑的使用说明书。
- 5 轻触电子纸上[Bluetooth 配对中…]对话框中的[结束]以关闭。